# 网上缴费大厅操作说明

# 一、 微信支付宝扫码缴费

### 1、系统登陆

打开浏览器,输入网址 https://cwjf.hfuu.edu.cn/sfwebcj/,即可进入网上缴费大厅,

| 系统登陆界面如下 | 图所示。 |
|----------|------|
|----------|------|

| 🔶 🗴 imperiod Muledu en obsoloji                                                                                                    |                  | - 0 ×       |
|----------------------------------------------------------------------------------------------------|------------------|-------------|
|                                                                                                    | + C   S + Google | ▶ ☆ 白 本 ★ Ξ |
|                                                                                                    |                  |             |
|                                                                                                    |                  |             |
| 继续教育学院支付                                                                                                    | 平台               |             |
| 用户代码                                                                                                    | 学母或身份证号码         |             |
| <b>密</b> 码                                                                                                    | 请输入密码            | 6           |
|                                                                                                    |                  |             |
| 显示和特,电脑调查示,则与显示生的中心证书成字句,                                                                                                    |                  |             |
| 5、数量最低時份或量量時间的間違時(1994時代近時間下位)並求問題。<br>2. 老主義同学時年期做空時(1994時代這時間六位)最优做費。                                                                                                    |                  |             |
| 5、和某件需输入不了。 查用火车消况器或360的记器处理模式操作。                                                                                                    |                  |             |
| (a) The second second s<br>Second second secon<br>second second second second second second second second second second second second second second second second second second second second second second second second second second second second second second second second second sec |                  |             |

老生使用学号+初始密码 (hy+身份证号后六位)绑定登陆,新生使用身份证号+初始密

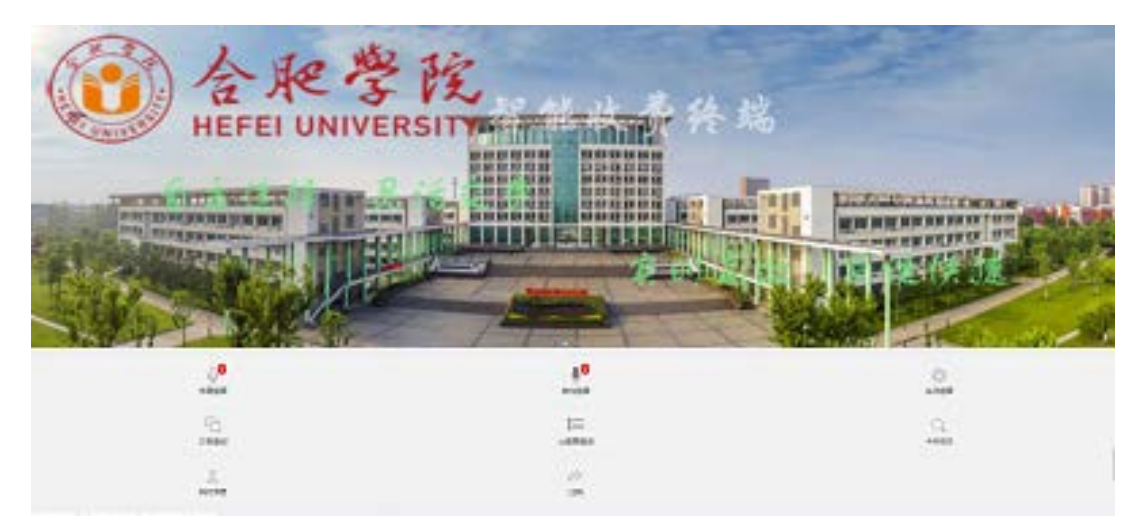

码 (hy+身份证号后六位) 绑定登陆。登陆后界面如下图

## 2、学费支付

#### 登陆之后,点击学费缴费,显示欠费情况。如下图显示:

| λ.                                                                                                    |                                        | 学费业费        |      |
|----------------------------------------------------------------------------------------------------|----------------------------------------|-------------|------|
|                                                                                                    | 收费年份                                   | <b>电影演员</b> | 28   |
| *                                                                                                    | 2930 <sup>22</sup>                     | 任有限         | 001  |
|                                                                                                    | 202054                                 | 他本語         | 0.3  |
|                                                                                                    |                                        |             | 提交订单 |
| 友情認示<br>1. 前行低时用来的可分的过程的地址是正确过程表面<br>2. 证用有多个可能和自要考察的过程。更多计划力规<br>3. 艾什麼的時間的意思和可分子是否有些明知[证用有<br>4. 他的支持些的意思正确可(他公订单): | 國家的政治的。<br>克利亚的各个會國際一般國際<br>國家的國家的基本國家 |             |      |

#### 勾选需要缴纳的费用,点击提交订单。核对信息及金额,点击前往缴费。

| < Contract of the second second secon | <b>定付17曲信章</b>       |  |
|----------------------------------------------------------------------------------------------------|----------------------|--|
| 1学生信息:                                                                                                    |                      |  |
| 부분:                                                                                                    | 8920300000           |  |
| 姓名:                                                                                                    | 15九                  |  |
| 短邊信章:                                                                                                    | 奧試稅後                 |  |
| 80E4:                                                                                                    | 541223196911200312   |  |
| ①订单信息:                                                                                                    |                      |  |
| 订单号:                                                                                                    | HY202008511716538563 |  |
|                                                                                                    | 学动物                  |  |
| 倉都(元):                                                                                                    | 601                  |  |
|                                                                                                    | 前注意制                 |  |
| 友情提示<br>1. 由于你们对学生的基本实现,如何是,或则是学校的操作。                                                                                                    |                      |  |
| 2. RHANNUM (MERH) 81 [RHERH] :                                                                                                    |                      |  |
| 3. 近代全部時至成臺灣非由於中國百角全部原則 如果有 貴國的國部與中教書                                                                                                    |                      |  |
| A. NUTCHERENCE ALIGNET.                                                                                                    |                      |  |
| 2. 日本市内市大大学市内・大学市内市内市市大市市市市市市市市市市市市市市市市市市市市市市                                                                                                    |                      |  |
|                                                                                                    |                      |  |

#### 注意:如果有多个年度需要缴费的项目,需要分开缴纳。请确认收款方名称:合肥学院

#### 选择支付方式,点击确认支付,微信扫码为例

| C<br>(1986) HY 20002117183.8682<br>में दे करेबले<br>सहरुप्रे न, | 20755.838    |  |
|-----------------------------------------------------------------|--------------|--|
| 🔿 🚰 鐵億相時 🗒                                                      |              |  |
| ○ 🛃 支州宝白鸦 🖶                                                     |              |  |
|                                                                 | <b>新</b> 以支付 |  |
|                                                                 |              |  |

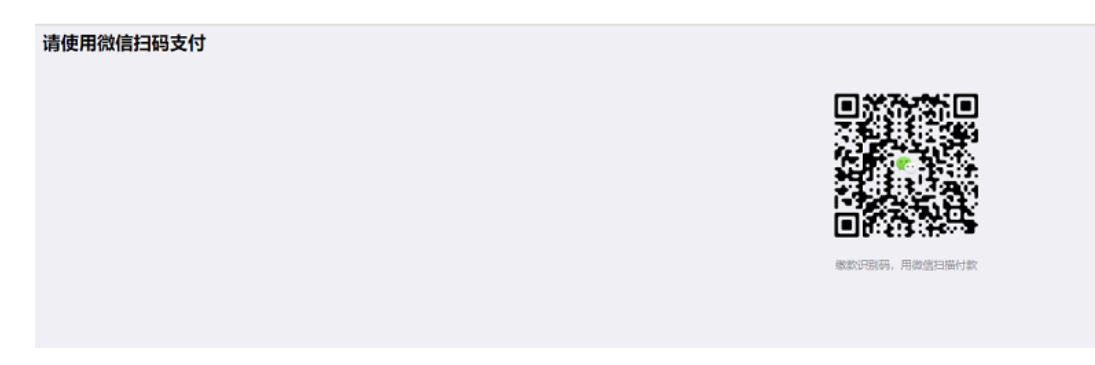

#### 微信扫码界面:

| 中国移动 🔤 🖫 🔐 🔘                                 | 85% 📖 17:19 |            |             |
|----------------------------------------------|-------------|------------|-------------|
| × 支付                                         |             | 中国移动 📼 🐘 💭 | 85% 💷 17:20 |
| <sub>学杂费</sub><br>¥ 0.01                     |             | シランティング    | þ           |
| 收款方                                          | 合肥学院        |            |             |
|                                              |             | 合肥学网       | ÔR.         |
| 立即支付<br>———————————————————————————————————— |             | ¥0.0       | )1          |
|                                              |             |            |             |
|                                              |             |            |             |
|                                              |             |            |             |
|                                              |             |            |             |
|                                              |             |            |             |
|                                              |             |            |             |
|                                              |             |            |             |
|                                              |             |            |             |
|                                              |             |            |             |
|                                              |             | 完成         |             |
| 支付安全由中国人民财产保险股份                              | }有限公司承保     |            |             |

#### 支付成功界面:

| 订单号-HY202008311716538563<br>品名学杂费<br>金额0.01元 |                 |
|----------------------------------------------|-----------------|
|                                              | ⊘支付成功<br>∞ 巡回期页 |
|                                              |                 |

### 二、 移动端缴费

### 1、系统登陆

打开微信,扫一扫下图二维码,关注合肥学院继续教育学院微信公众号或添加微信公众

号:Hfuu\_jxjy。

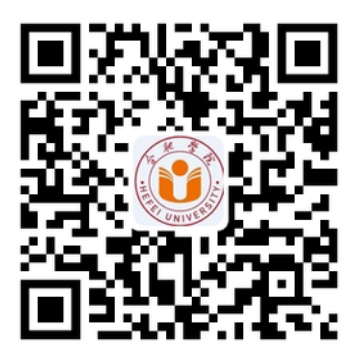

点击学生服务--缴费平台。系统登陆界面如下图所示。

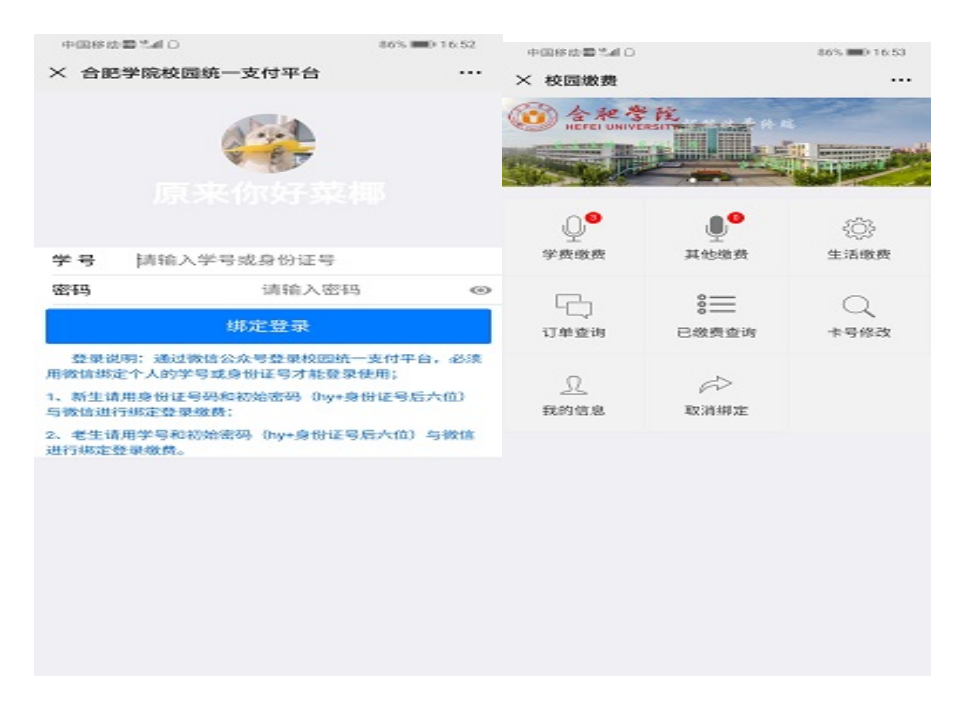

老生使用学号+初始密码( hy+身份证号后六位 )绑定登陆 新生使用身份证号+初始密码( hy+

身份证号后六位)绑定登陆。登陆后界面如上图

登陆之后,点击学费缴费,显示欠费情况。如下图显示:

| 中国移动            | 0 % # O            |                   | 5% <b>III</b> D 16:53 | 中国移动国际间口                 | 86% 00 1654               |
|-----------------|--------------------|-------------------|-----------------------|--------------------------|---------------------------|
| ×繳费             | 信息                 |                   |                       | × 支付                     |                           |
| <               |                    | 学费缴费              |                       | <                        | 支付订单信息                    |
|                 | 收费年份               | 收费项目              | 金額                    |                          |                           |
| 2               | 2020年              | 学费                | 0.1                   | <ul> <li>学生信息</li> </ul> | -                         |
|                 | 2020年              | 住宿费               | 0.2                   | 学号:                      | 9920200805                |
|                 | 2020年              | 书本费               | 0.3                   | 姓名:                      | 钱九                        |
| 应收合计:           | 0.6                | 本次选择合计: 0.1       |                       | 班级信息:                    | 测试班级                      |
|                 |                    | 提交订               | 单                     | 身份证号:                    | 341223198911200312        |
| 友情              | 提示:                |                   |                       | ①订单信息                    | :                         |
| 1、请仔细           | 1核对继续的年            | 的和项目标准是否正确        | 加有识请联                 | 订单号:                     | HY20200831165208C478      |
| 赤字校(8)<br>2、如果有 | 形处;<br>[多个年度都有]    | 需要继续的项目,需要分       | 开勾选提交。                | 品 名:                     | 学杂费                       |
| 不支持多·<br>3、支付金  | 个年度两一起境<br>該确定后,看看 | 8委:<br>绑定的卡是否有全额限 | 制动制有动                 | 金额(元):                   | 0.10                      |
| 提前提高。<br>4、移动支  | 再来撤费;<br>(付金额要否正)  | 确实【据交订单】:         |                       |                          | 前往缴费                      |
|                 |                    |                   |                       | 友徳提示・                    |                           |
|                 |                    |                   |                       | 1、请仔细核对学生                | E的基本信息,如有误,请联系学校财务处;      |
|                 |                    |                   |                       | 2、支付方式可以近                | 4择【微信支付】和【支付宝支付】;         |
|                 |                    |                   |                       | 3、支付金額确定/<br>提制提额再来做费    | 后,看看绑定的卡是否有金额限制如果有,请<br>; |
|                 |                    |                   |                       | 4、核对支付金额数                | 2吉正确再【缴费】:                |
|                 |                    |                   |                       | 5、如果是微信公众                | 2号缴费,注意查收微信通知支付成功消息;      |
|                 |                    |                   |                       |                          |                           |

### 2、学费支付

勾选需要缴纳的费用,点击提交订单。核对信息及金额,点击前往缴费。注意:如果有多个

年度需要缴费的项目,需要分开缴纳。请确认收款方名称:合肥学院

| × 縮认支付       × 縮认支付       ····         ✓ 友付方式选择       < 友付方式选择       < 女付方式选择         □ 口 号 HY202000311652030C478        < 日本日本日本日本日本日本日本日本日本日本日本日本日本日本日本日本日本日本日本                                                                                                    | 中国移动置業計() ()                                           | ○5 ■0 16:54 中国総法型 %41 0 |                   | 86% 💷 16.54 |
|----------------------------------------------------------------------------------------------------|--------------------------------------------------------|-------------------------|-------------------|-------------|
| く         支付方式选择           「日早日142020083116520800478           品名:学祭漫           金額0175           () () () () () () () () () () () () () (                                                                                                    | × 确认支付                                                 | ··· × 确认支付              |                   |             |
| 1日年114202008311652080478         第名:学祭费         金額01元         ● ● ● ● ● ● ● ● ● ● ● ● ● ● ● ● ● ● ●                                                                                                    | < 支付方式选择                                               | <                       | 支付方式选择            |             |
| 金 第43 · 1 · 1         ● ● ● ● ● ● ● ● ● ● ● ● ● ● ● ● ● ● ●                                                                                                    | 订单号:HY20200831165208C478                               | 订单号 HY202008            | 31165208C478      |             |
| <ul> <li>▲ 数0.1元</li> <li>▲ 数点支付</li> <li>▲ 私支付</li> <li>▲ 私支付</li> <li>▲ 私支付</li> <li>▲ 私支付</li> <li>▲ 私支付</li> <li>▲ 私支付</li> <li>▲ 私支付</li> <li>▲ 私支付</li> <li>▲ 私支付</li> <li>▲ 私支付</li> <li>▲ 私支付</li> <li>▲ 私支付</li> <li>▲ 私支付</li> <li>▲ 私支付</li> <li>▲ 私支付</li> <li>▲ 私支付</li> <li>▲ 大付支付</li> <li>▲ 大付</li> <li>▲ 大付</li> <li>▲ 大付<!--</td--><td>品名:学杂费</td><td># 8 ×</td><td>请输入支付案码</td><td>体用推动</td></li></ul>                                                                                                    | 品名:学杂费                                                 | # 8 ×                   | 请输入支付案码           | 体用推动        |
| ● ●●●●●●●●●●●●●●●●●●●●●●●●●●●●●●●●●●●                                                                                                    | 金额:0.1 元                                               | 金融                      | HILF GALL LIPS    | berra hares |
| <ul> <li>● ● ● ● ● ● ● ● ● ● ● ● ● ● ● ● ● ● ●</li></ul>                                                                                                    |                                                        |                         | 合肥学院              |             |
| 株式支付     支付方式可以送林【微悟支付】和【支付宝支付】:       シ、支付方式可以送林【微悟支付】和【支付宝支付】:       シ、支付方式可以送林【微悟支付】和【支付宝支付】:       シ、支付金額減定后。看着指定的卡是否有金額源制如果有,請<br>花煎製病用未做完       4. 核对支付金額還先並強两【微定支付】:       シ、地路塗会形成燃散二堆码,直接用对应的程序扫码支付回动:       4. 核对支付金額是否正确两【微定支付】:       シ、市成功的消息及支付记录注意保存,到学熟销取收费发款:       1     2       3       4     5       6       7     8       0                                                                                                    | ③      ✓      微信支付                                     |                         | ¥ 0.10            |             |
| 株认支付     支付方式可以送择【微悟支付】和【支付宝支付】:       2. 支付方式可以送择【微悟支付】和【支付宝支付】:       3. 支付金额减定后,看看指定的卡是否有金额限制如果有,请提前提购再来做想.       4. 核对支付金额强度正提码,直接用对应的程序扫码支付回时.       5. 电验激会形成激散二堆码,直接用对应的程序扫码支付回时.       6. 移动端调用移动设备的微信或支付主进行支付.       7. 如果星微信公众导激员,注意查核微信通知支付成功滴点.       8. 支付成功的消息及支付记录注意保存,到学熟销取收费发散.       1     2       3       4     5       6       7     8       9       0                                                                                                    |                                                        |                         |                   |             |
| 友情提示:     1. 再次核对订单和金额信息:     2. 支付方式可以选择【微信支付】和【支付宝支付】:     1. 4       2. 支付金额减定后者看御定的卡是否有金额限制如果有.請<br>提就提额再来缴货:     2. 支付金额减定后者看御定的卡是否有金额限制如果有.請<br>提就提取再来缴货:     3. 支付金额减定后者看御定的卡是否有金额限制如果有.請<br>提就是我再来缴货:       3. 收购金券形成燃除工业码,直接用对应的程序扫码支付即可:     3. 支付金额减送公式管锁, 正推码,直接用对应的程序扫码支付即可:       4. 核对支付金额支付公式管锁, 注意查收偿信通知支付成功消息。     3. 有力       5. 支付成功的消息及支付记录注意保存,到学院领取收费发票:     1     2       4     5     6       7     8     9       0                                                                                                    | 确认支付                                                   | 支付方式                    |                   | 9 結結 >      |
| 1. 再次核对订单和金额信息:     2. 支付方式可以选择【微悟支付】和【支付宝支付】:     3. 支付金额强定后者看描定的卡是否有金额限制如果有清<br>提就提颖再来做费:     4. 杭对支付金额是否正确两【确定支付】:     3. 支付金额强定后者看描定的卡是否有金额限制如果有清<br>提就提颖再来做费:     4. 杭对支付金额是否正确两【确定支付】:     3. 支付金额强定后者看描定的卡是否有金额限制如果有清<br>提托 [4. 杭对支付金额是否正确两【确定支付]:     5. 电触激会形成激散工堆码,直接用对应的程序扫码支付即可:     5. 电触激会形成激散工堆码,直接用对应的程序扫码支付即可:     4. 杭对支付金额是否正确两【确定支付]:     5. 电触激会形成激散工堆码,直接用对应的程序扫码支付即可:     4. 杭对支付金额是否正确两【确定支付]:     5. 电触激会形成激散工推码,直接用对应的程序扫码支付即可:     4. 杭对支付金额是否正确两【确定支付]:     5. 电触激会形成激散工推码,直接用对应的程序扫码支付即可:     4. 杭对支付金额是否正确两【确定支付]:     5. 电激激会形成激表工推码,直接用对应的程序扫码支付即可:     4. 杭对支付金额量否定确两【确定支付]:     5. 电激激会形成激表工推码,直接用对应的程序扫码支付即可:     4.       4.       5.       6.       7.       8.       9.       0. ▲     4.       4.       4.       4.       4.       4.       4.       4.       4.       4.       4.       4.       4.       4.       4.       4.       4.       4.       4.       4.       4.       4.       4.       4.       4.       4.       4.       4.       4.       4.       4.       4.       4.       4.       4.       4.       4.       4.       4.       4.       4.       4.       4.       4.       4.       4.       4.       4.       4.       4.       4.       4.       4.       4.       4.       4.       4.       4.       4.       4.       4.       4.       4.       4.       4.       4.       4.       4.       4.       4.       4.       4.       4.       4.       4.       4.       4.       4.       4.       4.       4.       4.       4.       4.       4.       4.       4.       4.       4.       4.       4.       4.       4.        4.       4.       4.       4.       4.       4.       4.       4.       4.       4.       4.       4.       4.       4.       4.       4.       4.       4.       4.       4.       4.       4.       4.       4.       4.       4.       4.       4.       4.       4.       4.       4.       4.       4.       4.       4.       4.       4.       4.       4.       4.       4.       4.       4.       4.       4.       4.       4.       4.       4.       4.       4.       4.       4.       4.       4.       4. | 友情提示:                                                  | 2                       |                   |             |
| 2.支付方式可以选择【微信支付】和【支付宝支付】;         2.支付方式可以选择【微信支付】和【支付宝支付】;         3.支付金管减定后,看着绑定的卡是否有金額限制如果有,请提帮提额再来做优;         3.支付金管减定后,看着绑定的卡是否有金額限制如果有,请提帮提额再求做优;         3.支付金管减定后,看着绑定的卡是否有金額限制如果有,请提帮某做需求做优;         3.支付金管减定后,看着绑定的卡是否有金額限制如果有,请提帮某做优;         3.支付金管减定后,看着绑定的卡是否有金額限制如果有,请提帮某做承求优;         3.支付金管减定后,看着绑定的卡是否有金額限制如果有,请提帮某做承求优;         3.支付金管减定后,看着绑定的卡是否有金額限制如果有,请提帮某做承求优;         3.支付金管减定后,看着绑定的卡是否有金額限制如果有,请提帮某做承求优;         5.支付金管减定后,看着绑定的卡是否有金額限制如果有,请提帮某做承求优;         5.电磁像金形成增达二维码,直接用对应的程序扫码支付即可:         5.电磁像金形成增达二维码,直接用对应的程序扫码支付即可:         5.         4.         5.         6.         7         8         9         6.         7         6.         6.         6.         6.         6.         6.         6.         6.         6.         6.         6.         6.         6.         6.         6.         6.         6.         6.         6.         6.         6.         6.         6.         6.         6.         6.         6.         6.         6.         6.         6.         6.         6.         6.         6.         6.         6.         6.         6.         6.         6.         6.         6.         6.         6.         6.         6.         6.         6.         6.         6.         6.         6.         6.         6.         6.        6.        6.        6.         6                                                                                                    | 1、再次核对订单和金额信息;                                         | 1. 7                    |                   |             |
| <ul> <li>3. 支付金額減定后着着绑定的卡是否有金額限制如果有,請<br/>提前提級再來激焦。</li> <li>4. 核对支付金額是否正确同【确定支付】:</li> <li>5. 电脑端会形成激散二维码,直接用对应的程序扫码支付即可:</li> <li>6. 移动端调用移动设备的微信或支付主进行支付:</li> <li>7. 如果是微信公众号激费,注意支收微信通知支付成功消息。</li> <li>8. 支付成功的消息及支付记录注意保存,到学院领取收费发展:</li> <li>4. 核对支付金額、工提码,直接用对应的程序扫码支付即可:</li> <li>6. 电脑端会形成激达二维码,直接用对应的程序扫码支付即可:</li> <li>6. 电脑端会形成激达二维码,直接用对应的程序扫码支付即可:</li> <li>6. 电脑端会形成激达二维码,直接用对应的程序扫码支付即可:</li> <li>6. 电脑端会形成激达二维码,直接用对应的程序扫码支付即可:</li> <li>6. 电脑端会形成激达二维码,直接用对应的程序扫码支付即可:</li> <li>6. 电脑端会形成激达二维码,直接用对应的程序扫码支付即可:</li> </ul>                                                                                                    | 2、支付方式可以选择【微信支付】和【支付宝3                                 | 支付】: 2、支付方式可以5          | 选择【微信支付】和【支       | E付宝支付】;     |
| <ul> <li>4. 核对支付金额是否正确两【确定支付】:</li> <li>5. 电脑端会形成激散二维码,直接用对应的程序扫码支付即可:</li> <li>6. 移动端调用移动设备的微信或支付主进行支付:</li> <li>5. 电脑端会形成激达二维码,直接用对应的程序扫码支付即可:</li> <li>6. 移动端调用移动设备的微信或支付定进行支付:</li> <li>5. 电脑端会形成波达二维码,直接用对应的程序扫码支付即可:</li> <li>6. 电脑端会形成波达二维码,直接用对应的程序扫码支付即可:</li> <li>6. 电脑端会形成波达二维码,直接用对应的程序扫码支付即可:</li> <li>6. 电脑端会形成波达二维码,直接用对应的程序扫码支付即可:</li> <li>6. 电脑端会形成波达二维码,直接用对应的程序扫码支付即可:</li> <li>6. 电脑端会形成波达二维码,直接用对应的程序扫码支付即可:</li> <li>6. 电脑端会形成波达二维码,直接用对应的程序扫码支付即可:</li> <li>6. 电脑端会形成波达二维码,直接用对应的程序扫码支付即:</li> <li>6. 电脑端会形成波达二维码,直接用对应的程序扫码支付即可:</li> <li>6. 电脑端会形成波达二维码,直接用对应的程序扫码支付即可:</li> <li>6. 电脑端会形成波达二维码,直接用对应的程序扫码支付即可:</li> <li>6. 电脑端会形成波达二维码,直接用对应的程序扫码支付即可:</li> <li>6. 电脑端会形成波达二维码,直接用对应的程序扫码支付即可:</li> <li>6. 电脑端会形成波达二维码,直接用对应的程序扫码支付即可:</li> <li>6. 电脑端会形成波达二维码,直接用对应的程序扫码支付即可:</li> <li>6. 电脑端会形成波达二维码,直接用对应的程序扫码支付即可:</li> <li>6. 电脑端会形成波达</li> <li>7. 加索用的。</li> <li>6. 有</li> <li>7. 包</li> <li>6. 有</li> <li>7. 包</li> <li>6. 1</li> <li>6. 1</li> <li>7. 4</li> <li>6. 1</li> <li>6. 1</li> <li>7. 4</li> <li>6. 1</li> </ul>                                                                                                    | <ol> <li>支付金額确定后,看看绑定的卡是否有金額限<br/>提前提額再未缴费;</li> </ol> | 5. 支付金額保定)<br>提前提額再来做費  | 后,看看绑定的卡是否有s<br>; | 2.额限制,如果有,请 |
| <ul> <li>5. 电磁端会形成磁散二维码,直接用对应的程序扫码支付即可;</li> <li>6. 移动端调用移动设备的微信或支付主进行支付;</li> <li>7. 如果是微信公众号级费,注意查收微信通知支付成功消息。</li> <li>8. 支付成功的消息及支付记录注意保存,到学院领取收费发展;</li> <li>4</li> <li>5</li> <li>6</li> <li>7</li> <li>8</li> <li>9</li> <li>0</li> <li>4</li> </ul>                                                                                                    | 4、核对支付金额是否正确再【确定支付】;                                   | 4、核对支付金额;               | 显否正确问【确定支付】       |             |
| <ul> <li>6. 移动端调用移动设备的微信或支付主进行支付:</li> <li>7. 如果是微信公众号做药,注意查收微信通知支付成功消息。</li> <li>8. 支付成功的消息及支付记录注意保存,到学院销取收费发票:</li> <li>4</li> <li>5</li> <li>6</li> <li>7</li> <li>8</li> <li>9</li> <li>0</li> </ul>                                                                                                    | 5、电脑端会形成缴款二维码,直接用对应的程序;                                | 白码支付即可; 5、电脑端会形成5       | 激散二维码、直接用对应的      | 的程序扫码支付即可;  |
| <ul> <li>7. 如果是教信公众号教员注意查教教信通知支付成功消息。</li> <li>8. 支付成功的消息及支付记录注意保存,到学院销取收费发票:</li> <li>1</li> <li>2</li> <li>3</li> <li>4</li> <li>5</li> <li>6</li> <li>7</li> <li>8</li> <li>9</li> <li>0</li> </ul>                                                                                                    | 6、移动端调用移动设备的微信或支付宝进行支付                                 | d:                      | ~                 |             |
| <ul> <li>              ま、支付成功的消息及支付记录注意保存,到学院销取收费发票:             1             2</li></ul>                                                                                                    | 7、如果是微信公众号缴费;注意查收微信通知支付                                | 付成功消息;                  | 0                 | 2           |
| 4 5 6<br>7 8 9<br>0 <b>4</b>                                                                                                    | 8、支付成功的消息及支付记录注意保存,到学院:                                | ()取收费发票:                | 2                 | 3           |
| 7 8 9<br>0 <b>4</b>                                                                                                    |                                                        | 4                       | 5                 | 6           |
| 0                                                                                                    |                                                        | 7                       | 8                 | 9           |
|                                                                                                    |                                                        |                         | 0                 | Ø           |

选择支付方式,点击确认支付,输入密码,支付成功。点击返回首页,公众号页面显示交易 成功通知,如下图:

|                          |               | 中国移动置業副口             | 86% 💷 016.54 | 中国移动雷华和〇                          |                                    | 86% 🗰 16:54 |
|--------------------------|---------------|----------------------|--------------|-----------------------------------|------------------------------------|-------------|
| 中国移动醫学組〇                 | 86% 000 16:54 | × 支付结果               |              | く 合肥学院计                           | 划财务处                               | 2           |
| 9                        |               | 订单号:HY202008311(     | 65208C478    |                                   | 16.54                              |             |
| 支付成功                     | b             | 品 名:学杂费<br>金 额:0.1 元 |              | 交易成功通知                            | 1                                  |             |
|                          |               |                      |              | 您的订单[微信]                          | 支付成功                               |             |
| <sup>合肥学®</sup><br>¥ 0.1 | 0             | <b>⊘</b> 支付          | t成功<br>≝≅    | 交易金额:<br>交易类型:<br>交易时间:<br>交易订单号: | 0.10元<br>学杂费<br>2020/8/31 16:54:24 |             |
|                          |               |                      |              | 备注:                               | 点击查看订单详情                           |             |
|                          |               |                      |              | 查看详情                              |                                    |             |
|                          |               |                      |              |                                   |                                    |             |
| 完成                       |               |                      |              |                                   |                                    |             |
|                          |               |                      |              | ∰ = 教工服                           | 务 =学生服务                            | = 办事指南      |